## Passwortschutz bei Outlook-Datendatei

Wenn Sie Probleme haben, den Passwortschutz für Ihre Outlook-Datendatei (PST) in Windows Professional nicht aktivieren zu können, könnte dies auf eine Einstellung in der Registrierung oder auf Gruppenrichtlinien zurückzuführen sein. Überprüfen Sie den Registrierungspfad HKEY\_CURRENT\_USER\Software\Policies\Microsoft\Office\<Office-Version>\Outlook\Options\Security und den Wert UseOnlineContent. Dieser Wert kann von Gruppenrichtlinien festgelegt sein und beeinflusst, ob Sie den Passwortschutz für Ihre PST-Datei aktivieren können.

Um den Passwortschutz für Ihre Outlook-Datendatei zu aktivieren, gehen Sie wie folgt vor:

- 1. Öffnen Sie Outlook und klicken Sie auf der Registerkarte "Datei" auf "Optionen".
- 2. Wählen Sie "Trust Center" und dann auf "Einstellungen für Trust Center".
- 3. Wählen Sie "Datenschutzoptionen" aus und stellen Sie sicher, dass das Kontrollkästchen "Internetverbindungen für Office zulassen" aktiviert ist.

Wenn diese Einstellungen nicht verfügbar sind oder Sie weiterhin Probleme haben, wenden Sie sich an Ihren Administrator, da möglicherweise Gruppenrichtlinien die Einstellungen beeinflussen.